## http://www.gob.mx/afiliatealimss Para registrarte en la clínica que te corresponde.

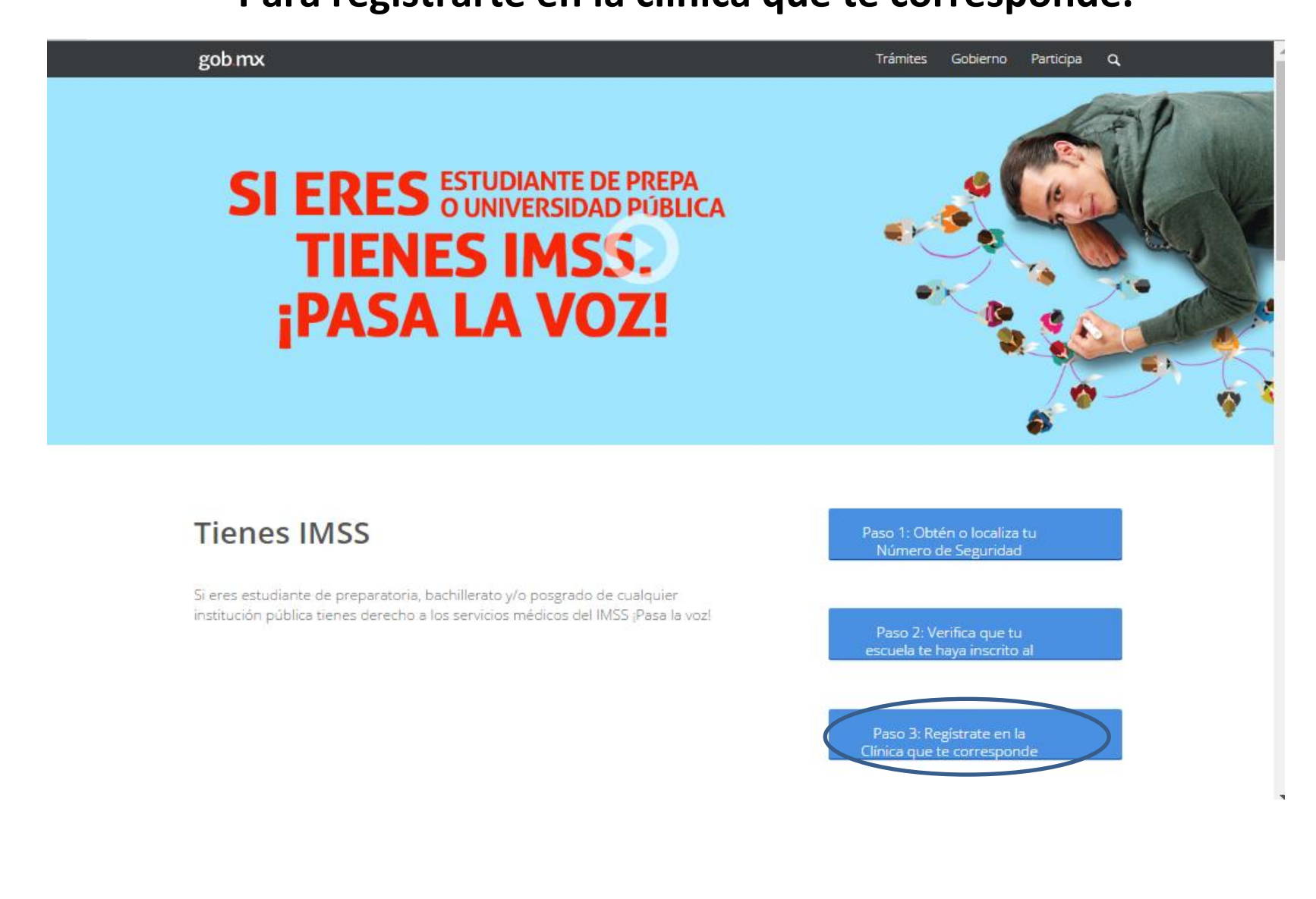

# Para registrarte en la clínica que te corresponde, debes tener a la mano:

- 1. CURP
- 2. CORREO ELECTRONICO, el mismo que utilizo en el paso 1 y 2.

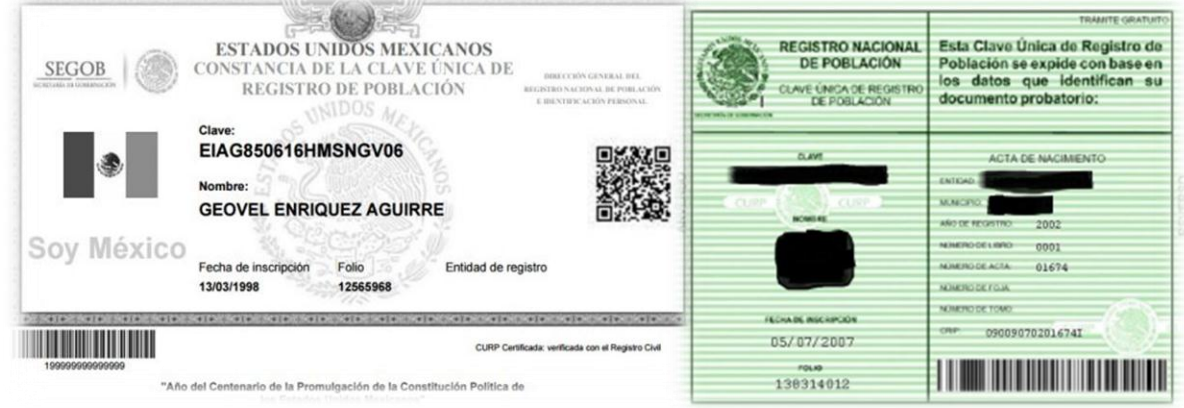

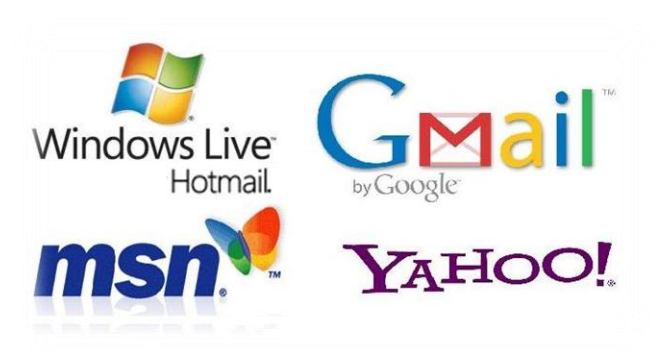

**Nota:** Si el plantel te informo que tu número del seguro social (NSS), esta activo podras realizar el registro de la clínica y turno de tu preferencia o cercania a tu hogar. Si no realizar primero el paso 2, no te permitira realizar este paso.

Paso 3: Registrate en la Clínica que te corresponde

### PASO 1: INICIAR

gob.mx Trámites Gobierno Participa Alta en clínica o UMF (Unidad de Medicina Familiar) con CURP Paso 2 Paso 3 Paso 1 Paso 4 Capturar dirección Seleccionar clínica Trámite finalizado Iniciar Tener a la mano: CURP Código postal · Correo eléctronico válido, el cual será asociado a tu CURP Favor de ingresar los siguientes datos: Ingresa tu CURP CURP\*: ¿No te sabes tu CURP? Consúltala aguí. Correo electrónico\*: Ingresa tu correo electrónico personal Confirme su correo electrónico\*: Confirma tu correo electrónico personal S anz A Capture Escribe las letras de la imagen que se muestre\*: \*Campos obligatorios Aviso de privacidad Continuar

#### PASOS 2 Y 3: CAPTURAR DIRECCION Y SELECCIONAR CLINICA

| Ac                                                                                                    | gobinx                                                            | Trámites Gobierno Participa <b>Q</b> |  |  |  |  |
|----------------------------------------------------------------------------------------------------|-------------------------------------------------------------------|--------------------------------------|--|--|--|--|
| Haga clic en el mer                                                                                               |                                                                   |                                      |  |  |  |  |
| lidad                                                                                                    |                                                                   |                                      |  |  |  |  |
|                                                                                                    |                                                                   |                                      |  |  |  |  |
|                                                                                                    | Paso 1 Paso 2 Paso 3 Paso 4                                       |                                      |  |  |  |  |
|                                                                                                    | iniciar Capturar dirección Selecciónar clínica Tramite finalizado |                                      |  |  |  |  |
|                                                                                                    | Bienvenido(a) NOMBRE DEL ESTUDIANTE CURP: CUR                     | P DEL ESTUDIANTE                     |  |  |  |  |
|                                                                                                    | Escribir código postal, dar clic en A                             | ACEPTAR                              |  |  |  |  |
|                                                                                                    | Para ubicar tu clínica, ingresa los datos de tu domicilio.        |                                      |  |  |  |  |
|                                                                                                    |                                                                   | Seleccionar colonia                  |  |  |  |  |
|                                                                                                    | Código postal*: 22530                                             |                                      |  |  |  |  |
|                                                                                                    |                                                                   | $\sim$                               |  |  |  |  |
|                                                                                                    | Estado: BAJA CALIFORNIA Municipio o TIJUANA Selecciona tu         | Soler                                |  |  |  |  |
|                                                                                                    | alcaldia: colonia*:                                               | Número exterior o interior           |  |  |  |  |
|                                                                                                    | Calle*: ESPERANZA Número                                          | 213 Número                           |  |  |  |  |
| Selecciona la clínica                                                                                             | exterior*:                                                        | interior:                            |  |  |  |  |
| y el turno de tu Selecciona la clínica o UME y el turno de tu preferencia Calle, Blvd., cañón, callejón, privada, |                                                                   |                                      |  |  |  |  |
| preferencia                                                                                                    | ave., etc.                                                        |                                      |  |  |  |  |
|                                                                                                    | Datos de la clínica:                                              |                                      |  |  |  |  |
|                                                                                                    | Clínica o UMF*: UMF 033 TIJUANA · Dirección UME 033 TIJUANA       | NA ·                                 |  |  |  |  |
| Ŕ                                                                                                    | AV. PADRE KINO NO. 750 C                                          | OL FRACCIONAMIENTO SOLER C.P.        |  |  |  |  |
|                                                                                                    | 22105 TIJUANA TIJUANA BA                                          | AJA CALIFORNIA                       |  |  |  |  |
|                                                                                                    | Consultorio: 16 Turno matutino : No dispor                        | nible                                |  |  |  |  |
|                                                                                                    | Turno vespertino : No disp                                        | onible                               |  |  |  |  |
|                                                                                                    |                                                                   |                                      |  |  |  |  |

#### PASO 4: TRAMITE FINALIZADO

#### Alta en clínica o UMF (Unidad de Medicina Familiar) con CURP

| Paso 1<br>Iniciar                                             | Paso 2<br>Capturar dire | ección              | Paso 3<br>Seleccionar clínica                 | Paso 4<br>Trámite finalizado | •              | >      | <b>~</b> |             |
|---------------------------------------------------------------|-------------------------|---------------------|-----------------------------------------------|------------------------------|----------------|--------|----------|-------------|
| Bienvenido(a) NOMBRE DEL ESTUDIANTE CURP: CURP DEL ESTUDIANTE |                         |                     |                                               |                              |                |        |          |             |
| Haz finalizado tu trámite con éxito                           |                         |                     |                                               |                              |                |        |          |             |
| Estos son los datos de tu trámite en línea:                   |                         |                     |                                               |                              |                |        |          |             |
| Folio                                                         | Fecha y hora            | Clinica<br>asignada | Dirección de la clínica o UMF                 |                              |                |        | Turno    | Consultorio |
| 147275636511268266777                                         | 01/09/2016 01:59<br>PM  | LIMF 033<br>TULIANA | AV. PADRE KIND NO. 750 COL. FIV<br>CALIFORNIA | CCONAMIENTO SOLER C.P. 22105 | Τιμιανία Τιμιά | NA BAA | MATUTINO | 16          |

#### Siguientes pasos:

Imprime los documentos generados y preséntate directamente en tu consultorio asignado.

| Documento |                                           | Comision digitales relationados:                                                                                 |
|-----------|-------------------------------------------|----------------------------------------------------------------------------------------------------|
| 1         | CARTILLA NACIONAL DE SALUD                | Servicios digitales relacionados:                                                                                |
|           | morinin Descargan                         | <ul> <li>Cambio de clínica</li> <li>Consulta tu vigencia de derechos</li> </ul>                                  |
| 2         | SAV 002                                   |                                                                                                    |
|           | morinin Discretar                         | Se aconseja imprimir documentación y presentarla a la clínica que                                                |
| з         | 4-30-5A/2003 TAR/ETA DE ADSCRIPCIÓN A UME | elegiste para su atención medica, cualquier tramite el alumno                                                    |
|           | ė <u>1</u>                                | presentara siempre su credencial de estudiante que se encuentre                                                  |
|           | morimir, Descargar                        | vigente.                                                                                                    |
|           |                                           |                                                                                                    |
| Sa        | lir del trámite                           |                                                                                                    |
|           | Dar clic al terminar trámite              | De igual manera esta documentación será enviada al correce electrónico que está utilizando desde el primer paso. |
|           | L                                         |                                                                                                    |